## Programme « Stratigraphie » : Exporter et importer des essais $in \ situ$ / des modèles

#### Résumé

Le but de ce cahier technique est d'illustrer quelques fonctionnalités d'importation et d'exportation de données d'essai *in situ* ou de modèles. L'accent est ici porté sur les interactions entre le programme « Stratigraphie » et un tableur, même si le programme est capable de gérer bien d'autres types de fichier.

Le fichier exemple correspondant est « Demo02.gsg ».

**ATTENTION** : Dans ce document, l'utilisateur sera guidé à travers toutes les étapes de définition et d'analyse d'un projet géotechnique, dans un contexte établi par l'auteur. L'utilisateur doit être informé que les réglages de l'analyse (onglet « Paramètres ») sont de sa responsabilité et doivent être vérifiés/adaptés avant de commencer tout nouveau projet.

#### 1 Introduction

Ce cahier technique décrit comment importer et exporter les données des essais sur le terrain. Les données peuvent être exportées sous forme de tableaux (MS Excel, Open Office, Libre Office, Google Sheets) ou au format XML. Pour l'importation, il existe de nombreuses autres options, notamment les formats locaux utilisés dans le monde entier.

Les tableurs sont très populaires et efficaces, et il peut être plus logique d'éditer et de stocker les données dans leurs formats. Très souvent, les utilisateurs disposent déjà des données dans ces formats et ils ont besoin de les importer dans les programmes GEO5.

Le format XML est utilisé pour la communication avec d'autres programmes et bases de données. Son utilisation ne concerne qu'un petit nombre de clients, c'est pourquoi nous ne l'aborderons pas dans ce cahier.

Nous allons décrire trois scénarios dans ce manuel :

- 1. exportation des essais sur le terrain, modification des données dans un tableur, puis réimportation
- 2. nommer les différentes données exportées et importées (mappage)
- 3. exportation / importation de données à partir de feuilles de calcul.

#### 2 Scénario n° 1

Dans un premier temps, nous allons ouvrir le fichier « Demo02.gsg » (il se trouve dans le répertoire des documents publiques : C:\Users\Public\Documents\Fine\GE05 2021 Examples).

#### 2.1 Exportation des essais in situ

Dans le cadre « Essais », nous allons sélectionner les sondages BH1, BH2 et BH3, puis nous allons cliquer sur le bouton « Export » de la barre d'outils :

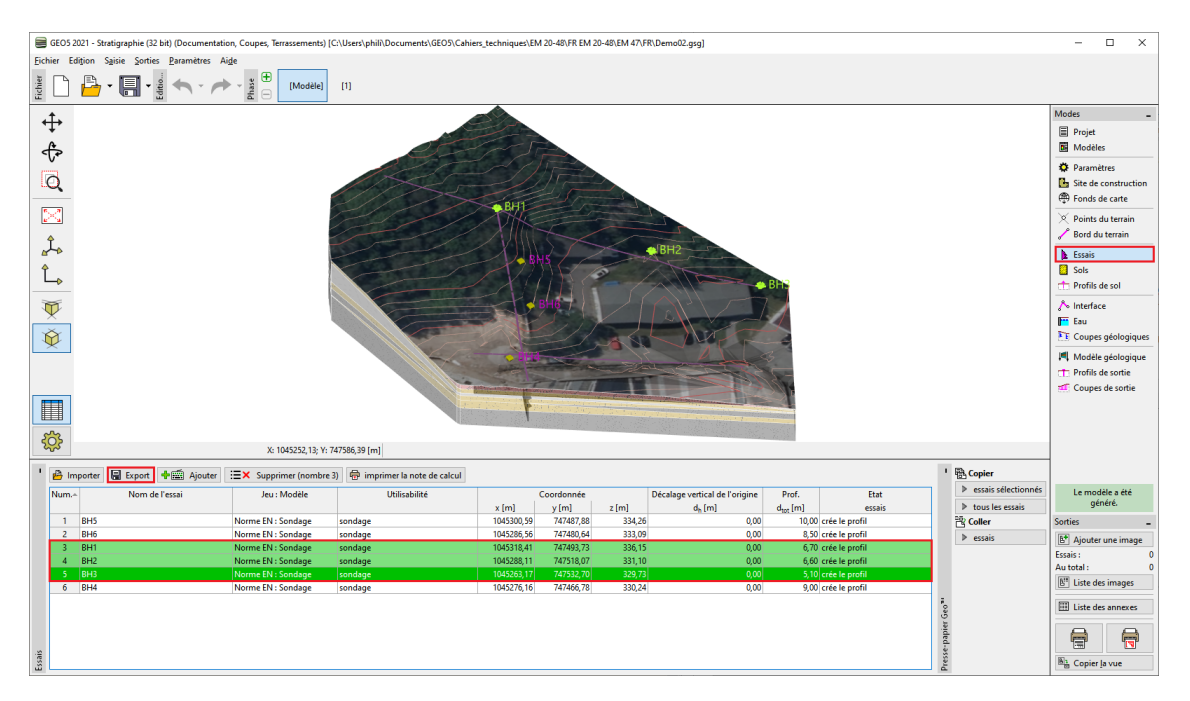

FIGURE 1 – Cadre « Essais » - Sélection des essais à exporter

Nous allons cliquer sur le bouton « Tableau XLSX, ODS » afin de les enregistrer. Nous allons conserver le mappage « FINE AGS4 Ed. 4.0.4 » (selon la norme internationale « AGS - Association of Geotechnical and Geoenvironmental Specialists »), qui est la valeur par défaut pour tous les modèles :

| Export                                                                                                    |             |                |                     | ×                                        |  |  |  |
|----------------------------------------------------------------------------------------------------|-------------|----------------|---------------------|------------------------------------------|--|--|--|
| Num. 🔺                                                                                                    | Modèle      | Essais in situ | Mappage des données | Informations                             |  |  |  |
| 1 Norme EN : Sondage BH1 FINE AGS4 Ed. 4.0.4 Les identifiants du mappage des données sélectionné seront utilisés.<br>BH2<br>BH3                                               |             |                |                     |                                          |  |  |  |
| Exporter les données : Standard 🔻 Seules les données saisies seront enregistrées. Exporter le modèle : Standard 👻 La langue actuelle et le système d'unités seront enregistré |             |                |                     |                                          |  |  |  |
| 3 essais sé                                                                                                    | lectionnés. |                |                     | ✓ Tableau XLSX, ODS ✓ GEO5 XML 🗙 Annuler |  |  |  |

FIGURE 2 – Fenêtre de dialogue « Export » - Option d'exportation

Nous allons nommer le fichier exporté  $(Demo02_3BH.xlsx)$  et le sauvegarder, le programme confirmera l'exportation via des messages dans une fenêtre de dialogue :

| Informat | ion X                                                                                                    |  |
|----------|----------------------------------------------------------------------------------------------------|--|
| •        | Exporter le tableau<br>C:\Users\phili\Documents\GEO5\Cahiers_techniques\EM 20-48\FR EM 20-48\EM 47\FR\Demo02_3BH.ods |  |
|          | Essai nº 3                                                                                                    |  |
|          | (i) L'essai a été écrit avec succès.                                                                                 |  |
|          | Essai nº 4                                                                                                    |  |
|          | (i) L'essai a été écrit avec succès.                                                                                 |  |
|          | Essai nº 5                                                                                                    |  |
|          | (i) L'essai a été écrit avec succès.                                                                                 |  |
|          | <u>✓ 0</u> ĸ                                                                                                    |  |

FIGURE 3 – Fenêtre de dialogue « Information » - État de l'exportation

#### 2.2 Modification dans le tableur

Ensuite, nous allons ouvrir le fichier exporté avec « MS Excel », le nom des essais *in situ* se trouve dans la colonne de gauche de la feuille « FieldTests » :

| <b>⊟</b> 5×                                            | ¢~ ∓                                                                                        |            | Demo      | 02_3BH - Excel | Cather  | ine Lhoste 🔍 | - 19      | □ ×          |  |  |
|--------------------------------------------------------|---------------------------------------------------------------------------------------------|------------|-----------|----------------|---------|--------------|-----------|--------------|--|--|
| Fichier Ac                                             | Fichier Accueil Insertion Mise en page Formules Données Révision Affichage Aide Q Dites-le- |            |           |                |         |              |           |              |  |  |
| $\begin{array}{c c c c c c c c c c c c c c c c c c c $ |                                                                                             |            |           |                |         |              | Édition   |              |  |  |
| Presse-papiers                                         | Police                                                                                      | r⊒ Aligr   | nement 🗔  |                |         | Styles       |           | ~            |  |  |
| A1                                                     | A1 • : × ✓ fx LOCA_ID                                                                       |            |           |                |         |              |           |              |  |  |
| A                                                      | В                                                                                           | С          | D         | Е              | F       | G            | н         | I 🔺          |  |  |
| 1 LOCA ID                                              | Template                                                                                    | LOCA_LOCX  | LOCA_LOCY | LOCA_LOCZ      | LOCA_GL | F_TEST_ANEX  | LOCA_LOCA | F_CREW_DO    |  |  |
| 2 BH1                                                  | Norme EN : Sondage                                                                          | 1045318,41 | 747493,73 | 336,15         | 0,00    |              |           | Eng. John Sm |  |  |
| 3 BH2                                                  | Norme EN : Sondage                                                                          | 1045288,11 | 747518,07 | 331,10         | 0,00    |              |           | Eng. John Sm |  |  |
| 4 BH3                                                  | Norme EN : Sondage                                                                          | 1045263,17 | 747532,70 | 329,73         | 0,00    |              |           |              |  |  |
| 5                                                      |                                                                                             |            |           |                |         |              |           |              |  |  |
| 6                                                      |                                                                                             |            |           |                |         |              |           |              |  |  |
| /                                                      |                                                                                             |            |           |                |         |              |           | <b>_</b> _   |  |  |
| × •                                                    | FieldTests F_I                                                                              | AYR_TAB    | ISAM_TAB  | F_W (+         | ) : 1   |              |           | Þ            |  |  |
| Prêt                                                   |                                                                                             |            |           |                | Ħ       |              |           | + 100 %      |  |  |

FIGURE 4 - Programme « MS Excel » - Feuille « FieldTests »

Les autres données se trouvent dans les différentes feuilles. Le nom de l'essai doit toujours figurer dans la première colonne, pour des raisons de cohérences des données. Le nombre de feuilles (couches, eau, échantillons...) dépend du modèle utilisé dans GEO5. Toutes les données du modèle sont exportées dans les feuilles de calcul :

| ਜ਼ 5× ∂× ∓                                                                                  | D                                                                     | emo02_3BH - Excel | Catherine Lhoste 🖂 🗗                                                       | a – a            | ×     |  |  |
|---------------------------------------------------------------------------------------------|-----------------------------------------------------------------------|-------------------|----------------------------------------------------------------------------|------------------|-------|--|--|
| Fichier Accueil Insertion Mise en page Formules Données Révision Affichage Aide Q Dites-le- |                                                                       |                   |                                                                            |                  |       |  |  |
| $ \begin{array}{c} & & \\ & & \\ & \\ & \\ & \\ & \\ & \\ & \\ & $                          | • 10     •       • A^ A A'     ≡       • A A'     ≡       • ▲ •     • | × Nombre v Style  | en forme conditionnelle ~<br>re sous forme de tableau ~<br>s de cellules ~ | Cellules Édition |       |  |  |
| Presse-papiers S Police                                                                     | Alignement                                                            |                   | Styles                                                                     |                  | ^     |  |  |
| A1 • : × ✓ fx LOCA_ID ^                                                                     |                                                                       |                   |                                                                            |                  |       |  |  |
| A B                                                                                         | С                                                                     | D                 | E                                                                          |                  | F 🔺   |  |  |
| 11 BH1 1,30                                                                                 | Siltstone                                                             | GEPRODO_118       | clBlack                                                                    | \$00FF8FDA       |       |  |  |
| 12 BH1 0,40                                                                                 | Grès                                                                  | GEPRODO_181       | clBlack                                                                    | \$005ED7FF       |       |  |  |
| 13 BH2 0,70                                                                                 | Remblai                                                               | GEPRODO_1         | clBlack                                                                    | \$008F8FFF       |       |  |  |
| 14 BH2 0,70                                                                                 | Loess                                                                 | GEPRODO_118       | clBlack                                                                    | \$000080FF       |       |  |  |
| 15 BH2 2,00                                                                                 | Grès                                                                  | GEPRODO_181       | clBlack                                                                    | \$005ED7FF       |       |  |  |
| 16 BH2 0,90                                                                                 | Schiste, complètement altéré                                          | GEPRODO_137       | clBlack                                                                    | \$008D8D8D       |       |  |  |
| 17 BH2 1,30                                                                                 | Schiste, complètement altéré                                          | GEPRODO_137       | clBlack                                                                    | \$008D8D8D       |       |  |  |
| 18 BH2 1,00                                                                                 | Schiste, altéré                                                       | GEPRODO_137       | clBlack                                                                    | \$008D8D8D       |       |  |  |
| 19 BH3 0,70                                                                                 | Remblai                                                               | GEPRODO_1         | clBlack                                                                    | \$008F8FFF       | -     |  |  |
| FieldTests                                                                                  | F_LAYR_TAB F_ISAM_TA                                                  | B F_W ↔ :         | •                                                                          |                  | Þ     |  |  |
| Prêt                                                                                        |                                                                       |                   | ▦ ▣ 罒                                                                      | +                | 100 % |  |  |

FIGURE 5 – Programme « MS Excel » - Feuille « F\_LAYR\_TAB »

Nous pouvons maintenant modifier, supprimer ou ajouter des données dans le tableau. Nous allons réaliser les modifications suivantes :

- 1. renommer le sondage « BH1 » en « BH1  $\mod$  »
- 2. modifier la coordonnée Y du sondage «  $\rm BH2$  » en «  $\rm XXX$  », pour voir comment le programme se comporte face à des données incorrectes
- 3. ajouter un nouveau sondage « BH nouv".

| ⊟্কশ্∛া∓                                                           | Demo                                                                                                    | 02_3BH - Excel       | Catherine Lhoste                                                                     | <b>D</b> – | □ ×          |
|--------------------------------------------------------------------|----------------------------------------------------------------------------------------------------|----------------------|--------------------------------------------------------------------------------------|------------|--------------|
| Fichier Accueil Insertion M                                        | ise en page Formules Do                                                                                                    | nnées Révision       | Affichage Aide Q                                                                     | Dites-le-  | 🖻 Partager   |
| $ \begin{array}{c c} & & & \\ & & & \\ & & \\ & & \\ & \\ & \\ & $ | d     d     d </td <td>%<br/>Nombre<br/>✓ Sty</td> <td>ise en forme conditionnelle ~<br/>ettre sous forme de tableau ~<br/>/les de cellules ~</td> <td>Cellules</td> <td>Édition</td> | %<br>Nombre<br>✓ Sty | ise en forme conditionnelle ~<br>ettre sous forme de tableau ~<br>/les de cellules ~ | Cellules   | Édition      |
| Presse-papiers 🕞 Police                                            | الحا Alignement                                                                                                    |                      | Styles                                                                               |            | ~            |
| F6 • : × •                                                         | f <sub>x</sub>                                                                                                    |                      |                                                                                      |            | ^            |
| A B                                                                | C D                                                                                                    | E                    | F G                                                                                  | н          | I 🔺          |
| 1 LOCA_ID Template                                                 | LOCA_LOCX LOCA_LOCY                                                                                                    | LOCA_LOCZ LO         | CA_GL F_TEST_ANEX L                                                                  | OCA_LOCA   | F_CREW_DO    |
| 2 BH1 mod Norme EN : Sondage                                       | 1045318,41 747493,73                                                                                                    | 336,15               | 0,00                                                                                 |            | Eng. John Sm |
| 3 BH2 Norme EN : Sondage                                           | 1045288,11 YYYY                                                                                                    | 331,10               | 0,00                                                                                 |            | Eng. John Sm |
| 4 BH3 Norme EN : Sondage                                           | 1045263,17 747532,70                                                                                                    | 329,73               | 0,00                                                                                 |            |              |
| 5 BH nouv Norme EN : Sondage                                       | 1045233,17 747542,70                                                                                                    | 329,73               | 0,00                                                                                 |            |              |
| 6                                                                  |                                                                                                    |                      |                                                                                      |            |              |
| 1                                                                  |                                                                                                    |                      |                                                                                      |            |              |
| 0                                                                  |                                                                                                    |                      |                                                                                      |            |              |
| 3                                                                  |                                                                                                    |                      |                                                                                      | _          | <b></b>      |
| FieldTests F                                                       | LAYR_TAB F_ISAM_TAB                                                                                                    | F_M (+)              |                                                                                      |            | •            |
| Prêt                                                               |                                                                                                    |                      | Ⅲ □ □ -                                                                              |            | + 100 %      |

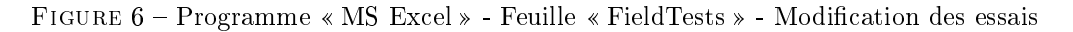

#### 2.3 Importation des essais

Maintenant, nous allons retourner dans le programme « Stratigraphie » et importer le fichier modifié. Dans le cadre « Essais », cliquez sur le bouton « Importer ». Nous allons sélectionner le type d'importation « Tableaux XLS, ODS » et charger le fichier :

| Importer                |                 |               |                  |                |              |                              |               |                       | ×              |
|-------------------------|-----------------|---------------|------------------|----------------|--------------|------------------------------|---------------|-----------------------|----------------|
| — Types d'importation — |                 | — Liste des e | ssais importés – |                |              |                              |               |                       |                |
| Plus de types d         | d'essais        | Num.+         | Fichier          | Nom de l'essai | Jeu : Modèle | Mappage des données (succès) | Utilisabilité | Méthode de traitement | Commentaire    |
| Tableaux XLSX, ODS      | GEO5 XML        |               |                  |                |              |                              |               |                       |                |
| Sondage                 | c               |               |                  |                |              |                              |               |                       |                |
| Geofond XML             | GEPRODO SON     |               |                  |                |              |                              |               |                       |                |
| GEPRODO SO2             |                 |               |                  |                |              |                              |               |                       |                |
| Forage hydrolo          | ogique          |               |                  |                |              |                              |               |                       |                |
| GEPRODO HYD             | GEPRODO HYV     |               |                  |                |              |                              |               |                       |                |
| <u>CPT</u>              |                 |               |                  |                |              |                              |               |                       |                |
| GeoDelft CPT            | Gouda Geo CPT   |               |                  |                |              |                              |               |                       |                |
| Geotech AB CPT          | Hogentogler CPT |               |                  |                |              |                              |               |                       |                |
| Format GEF              | Format AGS      |               |                  |                |              |                              |               |                       |                |
| GEPRODO SPE             | Format GRU      |               |                  |                |              |                              |               |                       |                |
| DMT                     |                 |               |                  |                |              |                              |               |                       |                |
| Format UNI              |                 |               |                  |                |              |                              |               |                       |                |
| DPT                     |                 |               |                  |                |              |                              |               |                       |                |
| Format PEN              |                 |               |                  |                |              |                              |               |                       |                |
| := -                    |                 |               |                  |                |              |                              |               |                       | ✓ OK X Annuler |

FIGURE 7 – Fenêtre de dialogue d'importation

Le programme va analyser les données et proposer les options nécessaires au traitement ultérieur des sondages :

| Importer              |                        |            |                          |                   |                    |   |                                |                             |                             | ×                                           |
|-----------------------|------------------------|------------|--------------------------|-------------------|--------------------|---|--------------------------------|-----------------------------|-----------------------------|---------------------------------------------|
| - Types d'importation |                        | — Liste d  | des essais importés      |                   |                    |   |                                |                             |                             |                                             |
| Plus de type          | s d'essais             | Num.+      | Fichier                  | Nom de l'essai    | Jeu : Modèle       |   | Mappage des données (succès)   | Utilisabilité               | Méthode de traitement       | Commentaire                                 |
| Tableaux XLSX, ODS    | GEO5 XML               | 1          | :\Users\phili\           | BH1_mod           | Norme EN : Sondage | • | FINE AGS4 Ed. 4.0.4 ( 100,0 %) | création du modèle, sondage | ajouter un essai            | L'essai sera ajouté.                        |
| Sonda                 | ige                    |            | Cahiers_techniques\      |                   |                    |   |                                |                             |                             |                                             |
| Geofond XML           | GEPRODO SON            |            | Cahiers_techniques_FR    |                   |                    |   |                                |                             |                             |                                             |
| GEPRODO SO2           |                        |            | xlsx                     |                   |                    |   |                                |                             |                             |                                             |
| Forage hydr           | ologique               | 2          |                          | BH2               | Norme EN : Sondage | • | FINE AGS4 Ed. 4.0.4 ( 100,0 %) | création du modèle, sondage | ajouter et renommer l'essai | L'essai sera ajouté en tant que<br>BH2 (1). |
| GEPRODO HYD           | GEPRODO HYV            | 3          |                          | BH3               | Norme EN : Sondage | • | FINE AGS4 Ed. 4.0.4 ( 100,0 %) | création du modèle, sondage | remplacer l'essai           | L'essai remplace celui de                   |
| <u>CP1</u>            | [                      |            |                          | Di La su su       | Name Chi Candana   | - |                                | estation do modèle condens  |                             | même nom dans les données.                  |
| GeoDelft CPT          | Gouda Geo CPT          | 4          |                          | BH_nouv           | Norme EN : Sondage | • | FINE A034 Ed. 4.0.4 (100,0 %)  | creation du modele, sondage | ajouter un essai            | L essai sera ajoute.                        |
| Geotech AB CPT        | Hogentogler CPT        | (i) Le     | s données lues ont été e | ntièrement traité | es.                |   |                                |                             |                             |                                             |
| Format GEF            | Format AGS             |            |                          |                   |                    |   |                                |                             |                             |                                             |
| GEPRODO SPE           | Format GRU             |            |                          |                   |                    |   |                                |                             |                             |                                             |
| DM                    | I                      |            |                          |                   |                    |   |                                |                             |                             |                                             |
| Format UNI            |                        |            |                          |                   |                    |   |                                |                             |                             |                                             |
| DPT                   | [                      |            |                          |                   |                    |   |                                |                             |                             |                                             |
| Format PEN            |                        |            |                          |                   |                    |   |                                |                             |                             |                                             |
| i = • 3 essais ser    | ont ajoutés et 1 seron | t remplace | és.                      |                   |                    |   |                                |                             |                             | ✓ OK X Annuler                              |

FIGURE 8 – Fenêtre de dialogue d'importation - avec corrections

Remarque : la colonne « Méthode de traitement » fait l'objet de deux modifications afin gérer le comportement ultérieur du programme.

Du fait des actions réalisés sur les données importées, le programme émet un message indiquant la présence d'anomalies :

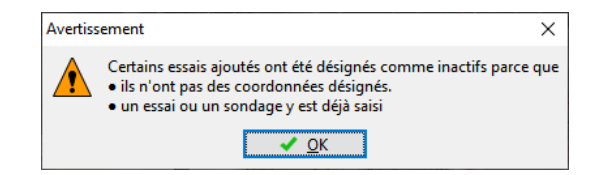

FIGURE 9 - Fenêtre de dialogue « Avertissement »

Malgré cela, l'importation se termine et nous constatons que :

- le sondage modifié « BH3 » a remplacé celui d'origine

- le sondage « BH2 » ayant une coordonnée Y incorrecte a bien été importé, mais son état est « hors du site de construction »

- les sondages « BH1\_mod » et « BH\_nouv » ont eux aussi été importés, toutefois « BH1\_mod » ne crée pas de profile, car ses coordonnées correspondent à celles d'un sondage préexistant :

| Num | Nom de l'essai | Jeu : Modèle       | Utilisabilité |            | Coordonnée |        | Décalage vertical de l'origine | Prof.                | Etat                         |
|-----|----------------|--------------------|---------------|------------|------------|--------|--------------------------------|----------------------|------------------------------|
|     |                |                    |               | x [m]      | y [m]      | z [m]  | d <sub>h</sub> [m]             | d <sub>tot</sub> [m] | essais                       |
| 1   | BH5            | Norme EN : Sondage | sondage       | 1045300,59 | 747487,88  | 334,26 | 0,00                           | 10,00                | crée le profil               |
| 2   | BH6            | Norme EN : Sondage | sondage       | 1045286,56 | 747480,64  | 333,09 | 0,00                           | 8,50                 | crée le profil               |
| 3   | BH1            | Norme EN : Sondage | sondage       | 1045318,41 | 747493,73  | 336,15 | 0,00                           | 6,70                 | crée le profil               |
| 4   | BH2            | Norme EN : Sondage | sondage       | 1045288,11 | 747518,07  | 331,10 | 0,00                           | 6,60                 | crée le profil               |
| 5   | BH3            | Norme EN : Sondage | sondage       | 1045263,17 | 747532,70  | 329,73 | 0,00                           | 0,00                 | crée le profil               |
| 6   | BH4            | Norme EN : Sondage | sondage       | 1045276,16 | 747466,78  | 330,24 | 0,00                           | 9,00                 | crée le profil               |
| 7   | BH1_mod        | Norme EN : Sondage | sondage       | 1045318,41 | 747493,73  | 336,15 | 0,00                           | 0,00                 | ne crée pas le profil        |
| 8   | BH2 (1)        | Norme EN : Sondage | sondage       | 1045288,11 |            | 331,10 | 0,00                           | 0,00                 | hors du site de construction |
| 9   | BH_nouv        | Norme EN : Sondage | sondage       | 1045233,17 | 747542,70  | 329,73 | 0,00                           | 0,00                 | crée le profil               |

FIGURE 10 – Sondages importés et leurs états

#### 3 Scénario n° 2

#### 3.1 Le mappage de données AGS 4.0.4

Dans l'exemple précédent, nous avons exporté des essais en utilisant le mappage de données AGS. Cela signifie que les différentes colonnes et feuilles du fichier ont été nommés conformément à la norme AGS 4.0.4. Cependant, pour le travail avec un tableur, cette dénomination peut s'avérer peu pratique :

| ∎ 5×∂×∓                                                 | Demo02_3BH - Excel                                                  | Catherine Lhoste                                                                    | ਜ਼ – □ ×             |
|---------------------------------------------------------|---------------------------------------------------------------------|-------------------------------------------------------------------------------------|----------------------|
| Fichier Accueil Insertion Mise en page Form             | mules Données Révision                                              | Affichage Aide 🛛                                                                    | Dites-le- 🖻 Partager |
| $ \begin{array}{c c c c c c c c c c c c c c c c c c c $ | = <sup>ab</sup><br>≡ ⊡ ~<br>≫ ~ × × × × × × × × × × × × × × × × × × | se en forme conditionnelle ~<br>ettre sous forme de tableau ~<br>rles de cellules ~ | Cellules Édition     |
| Presse-papiers الآم Alignen                             | nent ы                                                              | Styles                                                                              | ^                    |
| A1 • : × ✓ fx LOCA_I                                    | D                                                                   |                                                                                     | ^                    |
| A B C                                                   | D                                                                   | E                                                                                   | F 🔺                  |
| 1 LOCA ID F LAYR THCK GEOL GEO2                         | F_GEOL_SOPA Patt                                                    | ern F_GEOL_SOPA PattCol                                                             | or F_GEOL_SOPA Patt  |
| 2 BH1 0,20 Remblai                                      | GEPRODO_1                                                           | clBlack                                                                             | \$008F8FFF           |
| 3 BH1 0,30 Remblai                                      | GEPRODO_1                                                           | clBlack                                                                             | \$008F8FFF           |
| 4 BH1 0,50 Grès                                         | GEPRODO_181                                                         | clBlack                                                                             | \$005ED7FF           |
| 5 BH1 0,30 Grès                                         | GEPRODO_181                                                         | clBlack                                                                             | \$005ED7FF           |
| 6 BH1 0,90 Siltstone                                    | GEPRODO_118                                                         | clBlack                                                                             | \$00FF8FDA           |
| 7 BH1 0,30 Siltstone                                    | GEPRODO_118                                                         | clBlack                                                                             | \$00FF8FDA           |
| 8 BH1 0,70 Argilite                                     | GEPRODO_121                                                         | clBlack                                                                             | clAqua               |
| 9 BH1 1,40 Siltstone                                    | GEPRODO_118                                                         | clBlack                                                                             | \$00FF8FDA           |
| FieldTests F_LAYR_TAB F_IS                              | SAM_TAB   F_W 🕀                                                     | :                                                                                   |                      |
| Prêt                                                    |                                                                     | Ⅲ □ − −                                                                             | + 100 %              |

FIGURE 11 - Dénominations selon la norme AGS 4.0.4

Le programme exporte le nom, le symbole, l'unité et le type de variable dans les commentaires de chaque cellule. :

| В           | С                        | D           |
|-------------|--------------------------|-------------|
| F_LAYR_THCK | GEpaisseur               |             |
| 0,20        | Ret                      |             |
| 0,30        | Re[m]                    |             |
| 0,50        | GIDouble Length mIF LAYR | тнск        |
| 0,30        | Grea                     |             |
| 0,90        | Siltstone                | GEPRODO_118 |

FIGURE 12 – Informations associées à une colonne

Cependant, cela peut ne pas convenir à tout le monde. Il est donc possible d'utiliser un autre mappage de données local, ou d'en créer un nouveau en fonction de besoins spécifiques.

#### 3.2 Édition du mappage de données

Nous allons exporter le même fichier de sondages mais avec le mappage « FINE-EN Standard » :

| Export                                                                                                    |                    |                                                                                                    |              | X                                        |  |  |  |
|----------------------------------------------------------------------------------------------------|--------------------|----------------------------------------------------------------------------------------------------|--------------|------------------------------------------|--|--|--|
| Num. 🔺                                                                                                    | Modèle             | Essais in situ                                                                                                    | Informations |                                          |  |  |  |
| 1                                                                                                    | Norme EN : Sondage | Sondage BH1 FINE - EN Standard Les identifiants du mappage des données sélectionné seront utilisés.<br>BH2<br>BH3<br>BH3 |              |                                          |  |  |  |
| Exporter les données : Standard 🔻 Seules les données saisies seront enregistrées. Exporter le modèle : Standard 👻 La langue actuelle et le système d'unités seront enregistrées. |                    |                                                                                                    |              |                                          |  |  |  |
| 3 essais sél                                                                                                    | ectionnés.         |                                                                                                    |              | ✓ Tableau XLSX, ODS ✓ GEO5 XML 🗙 Annuler |  |  |  |

 $\ensuremath{\mathsf{Figure}}\xspace13$  – Fenêtre de dialogue « Export » - Changement de mappage

Les identifiants dans les feuilles de calcul sont maintenant remplacés par des noms explicites :

| ਜ਼ 5° °° ∓                                                                                                    | Demo02_3BH_2              | - Excel      | Catherir       | ne Lhoste 🔍     | <b>m</b> –  |             | ×    |
|----------------------------------------------------------------------------------------------------|---------------------------|--------------|----------------|-----------------|-------------|-------------|------|
| Fichier       Accueil       Insertion       Mise en page       Formules       Données       Révision       Affichage       Aide       ©       Dites-le-       Partager         Image: Coller       Image: Coller       Ima |                           |              |                |                 |             |             |      |
| A1 • : ×                                                                                                    | A1 • : × ✓ fx Name        |              |                |                 |             |             |      |
| A B                                                                                                    | C D                       | E F          | G H            | 1               | J           | K           |      |
| 1 Name Template                                                                                                    | X Y                       | Z 1. Point A | Annex Location | Documented      | Evaluated F | Processed [ | Dat  |
| 2 BH1 Norme EN : Sono                                                                                                    | lage 1045318,41 747493,73 | 336,15 0,00  |                | Eng. John Smith |             |             | 18/  |
| 3 BH2 Norme EN : Sono                                                                                                    | lage 1045288,11 747518,07 | 331,10 0,00  |                | Eng. John Smith |             |             | 18/  |
| 4 BH3 Norme EN : Sono                                                                                                    | lage 1045263,17 747532,70 | 329,73 0,00  |                |                 |             |             |      |
| 5                                                                                                    |                           |              |                |                 |             |             | _    |
| 6                                                                                                    |                           |              |                |                 |             |             | - 11 |
| 7                                                                                                    |                           |              |                |                 |             |             | _    |
| 8                                                                                                    |                           |              |                |                 |             |             |      |
| 9                                                                                                    |                           |              |                |                 |             |             |      |
| FieldTest                                                                                                    | s Layer Sample G          | NT Test Di   | + : •          |                 |             |             | Þ    |
| Prêt                                                                                                    |                           |              |                | E — -           | -           | + 10        | 0 %  |

FIGURE 14 – Visualisation du fichier exporté avec le mappage « FINE-EN Standard »

Le mappage est défini dans le modèle. Un modèle peut avoir plusieurs options de mappage. Tous les modèles contiennent le mappage AGS par défaut, alors que certains modèles peuvent contenir également différentes options de mappage en fonction du pays pour lequel ils sont conçus :

| 🗃 Modif      | cation du modèle                                                                                            |            |                                                                           |                                                            |                       |                                                                                                    |                                           |                                                                      | - 0 ×                  |
|--------------|----------------------------------------------------------------------------------------------------|------------|---------------------------------------------------------------------------|------------------------------------------------------------|-----------------------|----------------------------------------------------------------------------------------------------|-------------------------------------------|----------------------------------------------------------------------|------------------------|
| Nom: Ab      | Sondage                                                                                                    | • 3        | A FR Commentaire                                                          | : 4                                                        | * 7 <u>4</u>          |                                                                                                    |                                           |                                                                      |                        |
|              |                                                                                                    |            |                                                                           | Données saisies                                            |                       |                                                                                                    |                                           | Liste des protocoles de sortie                                       |                        |
| Num.         | Nom                                                                                                    |            | Type                                                                      | Paramètres                                                 | Saisie conditionnelle | Commentaire                                                                                             | p.g Ajouter                               | Num. Nom Type de protocole                                           | 🕂 Ajouter              |
|              |                                                                                                    |            |                                                                           | 8,89 ft                                                    |                       | de l'essai sur site /Global / Fixe                                                                      | <ul> <li>selon un exemple type</li> </ul> | 1 Forage - Essai in situ essai in situ                               |                        |
| 3            | Coordonnée X                                                                                                | <b>S</b> N | Num.                                                                      | 8,89 m<br>8,89 ft                                          |                       | Global / Fixe                                                                                           | Ajouter<br>(à la fin)                     | 2 Forage - Profil du sol profils de sol                              |                        |
| 4            | Coordonnée Y                                                                                                | <b>S</b> N | Num.                                                                      | 8,89 m<br>8,89 ft                                          |                       | Global / Fixe                                                                                           |                                           |                                                                      |                        |
| 5            | Coordonnée Z                                                                                                | <b>0</b> N | Num.                                                                      | 8,89 m<br>8,89 ft                                          |                       | Global / Fixe                                                                                           |                                           |                                                                      | pa, Copier             |
| 6            | Décalage vertical de l'origine                                                                              | 0          | Num.                                                                      | Symbole: d <sub>h</sub><br>8,89 m<br>8,89 ft               |                       | Global / Fine                                                                                           |                                           |                                                                      | 100 tous               |
| 7            | Nappe phréatique forée                                                                                      | © T        | iexte                                                                     | Symbole: GWT <sub>b</sub><br>Description de l'unité: m, ft |                       | Non-modifiable - liste des nappes<br>forées à partir du tableau des nappes<br>/ Forage+Puits+SPT+PMT    |                                           | Liste des mappages de données pour l'exportation et l                | importation            |
| 8            | Nappe phréatique constante                                                                                  | S T        | exte                                                                      | Symbole: GWT <sub>s</sub><br>Description de l'unité: m, ft |                       | Non-modifiable - liste des nappes<br>constantes à partir du tableau des<br>nappes /Forage+Puits+SPT+PMT |                                           | 1 FINE AGS4 Ed. 4.0.4<br>2 FINE - EN Standard                        | Z Editer<br>(numéro 2) |
| 9            | Couches<br>Epaiszeur<br>Profondeur<br>Notrif du sol<br>Description de la couche<br>Description de la couche |            | able<br>Num.<br>Num.<br>iexte<br>ichantillon et couleur<br>iexte<br>iexue | Avec la épaisseur de la couche<br>Nombre d'éléments 6      |                       | Forage+puits+SPT+PMT / Fixe                                                                             |                                           |                                                                      | Copier<br>(numéro 2)   |
|              | Classification selon EN ISO 14688-1<br>Classification selon EN ISO 14688-2                                  | 01         | iexte<br>iexte<br>iexte                                                   |                                                            |                       |                                                                                                    | Copier<br>tous                            | Colonne par défaut pour des coupes (nombre de colonnes 4) :          | Saisir des colonnes    |
|              | RQD<br>Notes                                                                                                | S T        | exte<br>exte                                                              |                                                            |                       |                                                                                                    | Entrer                                    | Représentations graphiques lors de l'édition (nombre d'éléments 1) : | Baisir des graphiques  |
| Utilisabilit | é : création du modèle, sondage                                                                             |            |                                                                           |                                                            |                       |                                                                                                    |                                           | OK + 🔶 🗸 C                                                           | K X Annuler            |

 $\ensuremath{\mathsf{Figure}}\xspace 15$  – Fenêtre de dialogue « Modification du modèle » - Liste des mappages de données

| Nom : 🔬 | FINE - EN Standard 👻 🛪 CS Commenta    | ire: 🔮                 | ▼ XA                                                                         |                |            |                    |
|---------|---------------------------------------|------------------------|------------------------------------------------------------------------------|----------------|------------|--------------------|
| Num.    | Nom                                   | Type                   | Commentaire                                                                  | Identifiant    |            | Presse-papier Geo™ |
|         | 1 Nom de l'essai                      | S Texte                | Global / Fixe                                                                | Name           | <b>b</b> 4 | Copier             |
|         | 2 Profondeur globale                  | S Num.                 | Non-modifiable - calculé automatiquement avec les données de l'essai sur     | Depth          |            | tous 10            |
|         | 3 Coordonnée X                        | S Num.                 | Global / Fixe                                                                | x              | •          |                    |
|         | 4 Coordonnée Y                        | S Num.                 | Global / Fixe                                                                | Y              | •          |                    |
|         | 5 Coordonnée Z                        | S Num.                 | Global / Fixe                                                                | z              | •          | Supprimer          |
|         | 6 Décalage vertical de l'origine      | S Num.                 | Global / Fixe                                                                | 1. Point       | •          | · tous             |
|         | 7 Nappe phréatique forée              | 🕤 Texte                | Non-modifiable - liste des nappes forées à partir du tableau des nappes / Fo | GWT - Drilled  |            |                    |
|         | 8 Nappe phréatique constante          | Texte                  | Non-modifiable - liste des nappes constantes à partir du tableau des nappe   | GWT - Steady   |            |                    |
|         | 9 Couches                             | 🚷 Table                | Forage+puits+SPT+PMT / Fixe                                                  | Layer          |            |                    |
| 9       | 1 Epaisseur                           | 🕤 Num.                 | Global / Fixe                                                                | Thickness      | •          |                    |
| 9       | 2 Profondeur                          | S Num.                 | Non-modifiable - calculé à partir de l'épaisseur de la couche de - à         | Depth          | •          |                    |
| 9       | 3 Nom du sol                          | Texte                  | Forage+Puits+SPT+PMT / Fixe                                                  | Soil           | •          |                    |
| 9       | 4 Motif du sol                        | Schantillon et couleur | Forage+Puits+SPT+PMT / Fixe                                                  | Pattern        | •          |                    |
| 9       | 5 Description de la couche            | 🕤 Texte                | Forage+Puits+SPT+PMT / Fixe                                                  | Desription     | •          |                    |
| 9       | 6 Données - Elémentaires              | 🔮 Groupe               |                                                                              | Data - Basic   | •          |                    |
| 9.6     | 1 Stratigraphie                       | S Texte                | Forage+Puits+SPT+PMT / Utilisateur                                           | Stratigraphy   | •          |                    |
| 9.6     | 2 Classification selon EN ISO 14688-1 | S Texte                | Essai Sols/Roches / Utilisateur                                              | EN ISO 14688-1 | •          |                    |
| 9.6     | 3 Classification selon EN ISO 14688-2 | 🕤 Texte                | Essai Sols/Roches / Utilisateur                                              | EN ISO 14688-2 | •          |                    |
| 9.6     | 4 RQD                                 | S Texte                | Essai Sols/Roches / Utilisateur                                              | RQD            | •          |                    |
| 9.6     | 5 Notes                               | 🕤 Texte                | Global / Utilisateur                                                         | Remarks        | •          |                    |
| 1       | 0 Echantillons                        | 🕤 Table                | Forage+SPT+PMT / Fixe                                                        | Sample         | •          |                    |
| 10      | 1 Profondeur de                       | 🕤 Num.                 | Global / Fixe                                                                | From           | +          |                    |
| 10      | 2 Profondeur de                       | 🕤 Num.                 | Global / Fixe                                                                | То             | •          |                    |
| 10      | 3 Type d'échantillon                  | S Liste                | Forage+SPT+PMT / Fixe                                                        | Туре           |            | r                  |

FIGURE 16 – Fenêtre de dialogue « Édition du mappage des données »

Il est également possible de créer des mappages de données définis par l'utilisateur. Lors de la création d'un mappage, il est nécessaire de garder à l'esprit que chaque identifiant doit être unique et explicite. Le programme avertit l'utilisateur si le même identifiant est déjà utilisé en l'affichant en rouge. Avoir plusieurs valeurs avec le même identifiant peut causer des problèmes lors de l'importation des données.

| Edition of   | lu mappage des données pour l'exportation et l'importation |                        |                                                                              |                  | — 🗆 ×              |
|--------------|------------------------------------------------------------|------------------------|------------------------------------------------------------------------------|------------------|--------------------|
| Nom: 🟦       | FINE - EN Standard 🔍 🔻 🗛 CS Commentaire                    | : <b>#</b>             | ▼ <i>7</i> <sub>A</sub>                                                      |                  |                    |
| Num.         | Nom                                                        | Туре                   | Commentaire                                                                  | Identifiant      | Presse-papier Geo™ |
|              | 1 Nom de l'essai                                           | 🕤 Texte                | Global / Fixe                                                                | Name +           | Copier             |
|              | 2 Profondeur globale                                       | Num.                   | Non-modifiable - calculé automatiquement avec les données de l'essai sur     | Depth +          | (numéro 13)        |
|              | 3 Coordonnée X                                             | S Num.                 | Global / Fixe                                                                | Y 🕨              |                    |
|              | 4 Coordonnée Y                                             | Num.                   | Global / Fixe                                                                | Y 🕨              |                    |
|              | 5 Coordonnée Z                                             | 🕤 Num.                 | Global / Fixe                                                                | Y 🕨              | Supprimer          |
|              | 6 Décalage vertical de l'origine                           | Num.                   | Global / Fixe                                                                | 1. Point +       | (numero 13)        |
|              | 7 Nappe phréatique forée                                   | S Texte                | Non-modifiable - liste des nappes forées à partir du tableau des nappes / Fe | GWT - Drilled    |                    |
|              | 8 Nappe phréatique constante                               | S Texte                | Non-modifiable - liste des nappes constantes à partir du tableau des nappe   | GWT - Steady     |                    |
|              | 9 Couches                                                  | 🕻 Table                | Forage+ puits+ SPT+ PMT / Fixe                                               | Layer +          |                    |
| g            | .1 Epaisseur                                               | Num.                   | Global / Fixe                                                                | Thickness •      |                    |
| 9            | 2 Profondeur                                               | Num.                   | Non-modifiable - calculé à partir de l'épaisseur de la couche de - à         | Depth •          |                    |
| g            | 3 Nom du sol                                               | 🕤 Texte                | Forage+Puits+SPT+PMT / Fixe                                                  | Depth •          |                    |
| 9            | .4 Motif du sol                                            | Echantillon et couleur | Forage+Puits+SPT+PMT / Fixe                                                  | Pattern          |                    |
| 9            | .5 Description de la couche                                | 🕤 Texte                | Forage+Puits+SPT+PMT / Fixe                                                  | Desription +     |                    |
| 9            | .6 Données - Elémentaires                                  | 🛱 Groupe               |                                                                              | Data - Basic 🔸   |                    |
| 9.6          | .1 Stratigraphie                                           | 🕤 Texte                | Forage+Puits+SPT+PMT / Utilisateur                                           | Stratigraphy +   |                    |
| 9.6          | 2 Classification selon EN ISO 14688-1                      | Texte                  | Essai Sols/Roches / Utilisateur                                              | EN ISO 14688-1   |                    |
| 9.6          | .3 Classification selon EN ISO 14688-2                     | 🕤 Texte                | Essai Sols/Roches / Utilisateur                                              | EN ISO 14688-2 > |                    |
| 9.6          | 4 RQD                                                      | Texte                  | Essai Sols/Roches / Utilisateur                                              | RQD +            |                    |
| 9.6          | .5 Notes                                                   | 🕤 Texte                | Global / Utilisateur                                                         | Remarks +        |                    |
|              | 0 Echantillons                                             | Table                  | Forage+SPT+PMT / Fixe                                                        | Sample +         |                    |
| 10           | .1 Profondeur de                                           | 🕤 Num.                 | Global / Fixe                                                                | From +           |                    |
| 10           | 2 Profondeur de                                            | Num.                   | Global / Fixe                                                                | To +             |                    |
| 10           | 3 Type d'échantillon                                       | 🕤 Liste                | Forage+SPT+PMT / Fixe                                                        | Type +           | <b>v</b>           |
| Dictionnaire | des identifiants : AGS3 Edition 3.1a - May 2005 🔹          |                        |                                                                              | OK+ 🕈 🗸 O        | K 🗙 Annuler        |

 ${\rm FIGURE}$  17 – Fenêtre de dialogue « Édition du mappage des données » - Présence d'identifiants invalides

#### 4 Scenario n° 3

Dans de nombreux cas, nous n'avons pas besoin de travailler avec la totalité des données de l'essai in situ, mais seulement de modifier / importer des données externes utiles à partir de la feuille de calcul. Les fonctions d'importation et d'exportation sont prévues à cet effet et sont disponibles dans la plupart des programmes GEO5.

#### 4.1 Exportation des données

Nous allons décrire cette fonction sur le tableau des échantillons du sondage « BH1 ». Cliquez sur le bouton d'exportation / importation des données :

| Edition des paramètres de l'essai (Sondage)                                                                                                    |                                                                                                    | — 🗆                                                                                                    | ×    |
|----------------------------------------------------------------------------------------------------|----------------------------------------------------------------------------------------------------|----------------------------------------------------------------------------------------------------|------|
| → Paramètres de l'essai         Nom de l'essai :         BHT         Coordonnée : x =       1045318,41 [m]       y =       747493,73 [m]         Hauteur :       saisir       z =       336,15 [m]         Décalage vertical de l'origine :       d <sub>h</sub> =       0,000 [m]         Profondeur globale :       d <sub>tot</sub> =       6,70 [m]         ✓       L'essai crée le profil         Couches       Echantillons       Nappe phréatique       Données - Compte-rendu       Données - Test       Pièces jointes | 0,00 -<br>0,35 -<br>0,70 -<br>1,05 -<br>1,40 -<br>1,75 -<br>2,10 -<br>2,45 -                                                                     | Profil de sol<br>Mage<br>Sandstone<br>Sandstone<br>Siltstone<br>Siltstone<br>Siltstone<br>Siltstone<br>6<br>7 |      |
| Num.«     Profondeur de<br>d <sub>min</sub> [m]     d <sub>max</sub> [m]       1     2,00   perturbé aa       X                                                                                                    | Ajouter 2,80<br>Editer (numéro 1)<br>Supprimer (numéro 1) 3,85 -<br>4,20 -<br>4,55 -<br>4,90 -<br>5,25 -<br>5,60 -<br>5,95 -<br>6,30 -<br>6,55 - | Claystone 8<br>Silistone 9<br>Claystone 9<br>Silistone 10<br>Silistone 11                                     |      |
| 🛱 imprimer la note de calcul 😫 Importer OK +                                                                                                    | <u>Exporter le tableau</u><br>Importer les données                                                                                               | OK 🗙 Ann                                                                                                    | uler |

FIGURE 18 – Fenêtre de dialogue « Édition des paramètres de l'essai »

Remarque : le bouton est situé à côté des tableaux dans tous les programmes GEO5. Il propose, en fonction du contexte, différentes options de travail sur les tableaux, telles que :

- exporter le tableau
- importer des données dans le tableau
- échanger les valeurs des colonnes du tableau
- modifier les valeurs des colonnes
- supprimer les lignes dont les données sont en dehors de l'intervalle, etc.

Nous allons nommer et enregistrer le fichier :

| Enregistrer sous                                                                                                    | ×                           |
|----------------------------------------------------------------------------------------------------|-----------------------------|
| $\leftarrow$ $\rightarrow$ $\checkmark$ $\clubsuit$ GEO5 $\Rightarrow$ Cahiers_techniques $\Rightarrow$ Cahiers_techniques_FR $\Rightarrow$ CT_47                | ✓ Č Rechercher dans : CT_47 |
| Organiser 🔻 Nouveau dossier                                                                                                    | <b>■</b> • <b>?</b>         |
| Ce PC<br>■ Bureau<br>■ Documents<br>■ Images<br>Musique<br>■ Objets 3D<br>■ Téléchargement:<br>■ Vidéos<br>■ OS (C:)<br>■ Lecteur USB (D:)<br>■ Lecteur USB (D:) | Export_all.xlsx             |
| Nom du fichier : Échantillons.xlsx                                                                                                    | ~                           |
| <u>Type</u> : Excel 2007 (*.xlsx)                                                                                                    | ~                           |
| ∧ Masquer les dossiers                                                                                                    | <u>E</u> nregistrer Annuler |

FIGURE 19 – Nommage et sauvegarde du fichier d'échantillons

Nous allons ouvrir le fichier avec « MS Excel » :

| E     | <b>.</b> 5 |                                                       |                                                                             | écł                | hantillons - | Excel Cati                          | nerine Lhoste                                    |                            | - •           | ×        |
|-------|------------|-------------------------------------------------------|-----------------------------------------------------------------------------|--------------------|--------------|-------------------------------------|--------------------------------------------------|----------------------------|---------------|----------|
| Fic   | hier       | Accueil Inser                                         | rtion Mise en                                                               | page Formules [    | Données      | Révision Affi                       | chage Aide                                       | Q Dites                    | le- 🖻 Par     | rtager   |
| Co    | ller       | → Arial<br>G I<br>··································· | ▼ 10 ▼<br><u>5</u> ~ A <sup>*</sup> A <sup>*</sup><br><u>5</u> ~ <u>A</u> ~ |                    | %<br>Nombre  | Mise en<br>W Mettre se<br>Styles de | forme condition<br>ous forme de ta<br>cellules ~ | nnelle Y<br>bleau Y<br>Cel | lules Édition |          |
| Press | e-papie    | rs 🖾 P                                                | olice F                                                                     | Alignement         | F <u>u</u>   |                                     | Styles                                           |                            |               | ~        |
| B3    | 3          | - + E >                                               | < 🗸 f <sub>x</sub>                                                          | 2                  |              |                                     |                                                  |                            |               | ^        |
|       |            |                                                       |                                                                             |                    |              |                                     |                                                  |                            |               |          |
|       | А          | В                                                     | С                                                                           | D                  | 1            | E                                   | F                                                | G                          | н             |          |
| 1     | Num.       | Profondeur de                                         | Profondeur de                                                               | Type d'échantillon | Identifiant  | de l'échantillor                    | 1                                                |                            |               |          |
| 2     |            | dmin [m]                                              | dmax [m]                                                                    |                    |              |                                     |                                                  |                            |               |          |
| 3     | 1          | 2,00                                                  |                                                                             | perturbé           | aa           |                                     |                                                  |                            |               |          |
| 4     |            |                                                       |                                                                             |                    |              |                                     |                                                  |                            |               | _        |
| 5     |            |                                                       |                                                                             |                    |              |                                     |                                                  |                            |               | _        |
| 0     |            |                                                       |                                                                             |                    |              |                                     |                                                  |                            |               | _        |
| 8     |            |                                                       |                                                                             |                    |              |                                     |                                                  |                            |               |          |
| 9     |            |                                                       |                                                                             |                    |              |                                     |                                                  |                            |               | <b>.</b> |
|       |            | Export                                                | (+)                                                                         |                    |              | : 4                                 | 1                                                |                            |               |          |
|       |            | export                                                | Ū                                                                           |                    |              |                                     |                                                  |                            |               | F        |
| Prêt  |            |                                                       |                                                                             |                    |              |                                     |                                                  | 븨                          | +             | 100 %    |

FIGURE 20 – Fichier des échantillons dans « MS Excel »

Nous allons modifier le nom du premier échantillon et en ajouter deux autres. Nous avons nommé le type du troisième échantillon « test » pour évaluer le comportement du programme face à une donnée inexistante dans une énumération :

| র হ          | • ∂~ ∓                  |                                                                                               | éch                                                     | antillons - I | Excel Cath                  | erine Lhoste                                              |                    | - 1           |              | ×     |
|--------------|-------------------------|-----------------------------------------------------------------------------------------------|---------------------------------------------------------|---------------|-----------------------------|-----------------------------------------------------------|--------------------|---------------|--------------|-------|
| Fichier      | Accueil Inser           | rtion Mise en                                                                                 | page Formules D                                         | Données F     | Révision Affic              | hage Aide                                                 | Qр                 | ites-le-      | 🖻 Parl       | tager |
| Presse-papie | Arial<br>G I<br>Ers S P | $\sim$ 10 $\sim$<br>$\underline{S} \sim   A^{*}   A^{*}$<br>$\underline{A} \sim$<br>rolice IS | = = = ₽<br>= = = = = = = +<br>= = =   ≫ ~<br>Alignement | Nombre<br>V   | E Mise en fo<br>W Mettre so | orme condition<br>us forme de tal<br>cellules ~<br>Styles | nelle ~<br>oleau ~ | Cellules<br>~ | ¢<br>Édition | ~     |
| E5           | >                       | < ✓ f <sub>x</sub>                                                                            | échantillon d'ess                                       | ai            |                             |                                                           |                    |               |              | ^     |
| A            | В                       | С                                                                                             | D                                                       |               | E                           | F                                                         | G                  |               | н            | -     |
| 1 Num.       | Profondeur de           | Profondeur de                                                                                 | Type d'échantillon                                      | Identifiant   | de l'échantillon            |                                                           |                    |               |              |       |
| 2            | dmin [m]                | dmax [m]                                                                                      |                                                         |               |                             |                                                           |                    |               |              |       |
| 3 1          | 2,00                    |                                                                                               | perturbé                                                | BH1-4P        |                             |                                                           |                    |               |              |       |
| 4 2          | 4,00                    |                                                                                               | non perturbé                                            | BH1-N         |                             | 1                                                         |                    |               |              |       |
| 5 3          | 6,00                    |                                                                                               | test                                                    | échantillon   | i d'essai                   |                                                           |                    |               |              |       |
| 5            |                         |                                                                                               |                                                         |               |                             |                                                           |                    |               |              |       |
| 0            |                         |                                                                                               |                                                         |               |                             |                                                           |                    |               |              |       |
| 0            |                         |                                                                                               |                                                         |               |                             |                                                           |                    |               |              |       |
|              | Export                  | +                                                                                             |                                                         |               | : 4                         |                                                           |                    | (             |              | •     |
| Entrer       |                         |                                                                                               |                                                         |               |                             |                                                           | <u> </u>           | 1             | +            | 100 % |

FIGURE 21 – Modification du fichier des échantillons

Revenez à la fenêtre de dialogue du programme « Stratigraphie » et cliquez sur le bouton « Importer les données » :

| Edition des paramètres de l'essai (Sondage)                                                                                                    |                                                                                                    | — 🗆           | ×      |
|----------------------------------------------------------------------------------------------------|----------------------------------------------------------------------------------------------------|---------------|--------|
| Paramètres de l'essai         Nom de l'essai:         BH1         Coordonnée : x =       1045318,41 [m]       y =       747493,73 [m]         Hauteur :       saisir       z =       336,15 [m]         Décalage vertical de l'origine : $d_h =$ 0,00 [m]         Profondeur globale : $d_{tot} =$ 6,70 [m]         I L'essai crée le profil       Couches       Echantillons       Nappe phréatique       Données - Compte-rendu       Données - Test       Pièces jointes         Num. Profondeur de       Profondeur de       Type d'échantillon       Identifiant de l'échantillon         1       2,00       perturbé       aa | 0,00     0,35     0,70     1,05     1,40     1,75     2,10     2,45     2,80     7 Editer     (numéro 1)     Editer     (numéro 1)     3,85     4,20     4,55     4,90     5,25     5,60     5,95     6,30     5,95     6,30     5,95     6,30     5,95     6,30     5,95     6,30     5,95     6,30     5,95     6,30     5,95     6,30     5,95     6,30     5,95     6,30     5,95     6,30     5,95     6,30     5,95     6,30     5,95     6,30     5,95     6,30     5,95     6,30     5,95     6,30     5,95     7,95     6,30     5,95     6,30     5,95     6,30     5,95     6,30     5,95     6,30     5,95     6,30     5,95     6,30     5,95     6,30     5,95     6,30     5,95     5,60     5,95     5,60     5,95     5,60     5,95     5,60     5,95     5,60     5,95     5,60     5,95     5,60     5,95     5,60     5,95     5,60     5,95     5,60     5,95     5,60     5,95     5,60     5,95     5,60     5,95     5,60     5,95     5,60     5,95     5,60     5,95     5,60     5,95     5,60     5,95     5,60     5,95     5,60     5,95     5,60     5,95     5,60     5,95     5,60     5,95     5,60     5,95     5,60     5,95     5,60     5,95     5,60     5,95     5,60     5,95     5,60     5,95     5,60     5,95     5,60     5,95     5,60     5,95     5,60     5,95     5,60     5,95     5,60     5,95     5,60     5,95     5,60     5,95     5,60     5,95     5,60     5,95     5,60     5,95     5,60     5,95     5,60     5,95     5,60     5,95     5,60     5,95     5,60     5,95     5,60     5,95     5,60     5,95     5,60     5,95     5,60     5,95     5,60     5,95     5,60     5,95     5,60     5,95     5,60     5,95     5,60     5,95     5,60     5,95     5,60     5,95     5,60     5,95     5,60     5,95     5,60     5,95     5,60     5,95     5,60     5,95     5,60     5,95     5,60     5,95     5,60     5,95     5,60     5,95     5,60     5,95     5,60     5,95     5,60     5,95     5,60     5,95     5,60     5,95     5,60     5,95     5,60     5,95     5,60     5,95     5,60     5,95     5,60     5,95     5,60     5,95 | Profil de sol |        |
| 🖶 imprimer la note de calcul 🛛 🐣 Importer OK +                                                                                                    | Importer les données                                                                                                    | ок 🗙 А        | nnuler |

FIGURE 22 -Importation des données

Nous allons charger le fichier. Les données seront affichées dans la fenêtre de dialogue d'importation des données :

| 🗃 Impo                        | rter                                                                                               |                                                                            |                                   |                        | _            |             | ×      |
|-------------------------------|----------------------------------------------------------------------------------------------------|----------------------------------------------------------------------------|-----------------------------------|------------------------|--------------|-------------|--------|
| - Aide -                      |                                                                                                    |                                                                            |                                   |                        |              |             |        |
| • dans<br>• choisi:<br>• dans | la partie (1), choisissez le f<br>issez la liste du fichier des t<br>la partie (2) vous voyez le f | ïchier que vous voulez charg<br>tableaux<br>fichier modifié selon les para | er<br>Imètres                     |                        |              |             |        |
| — (1) Fic                     | chier d'entrée                                                                                     |                                                                            |                                   |                        |              |             |        |
| Fichier :                     | C:\Users\phili\Docume                                                                              | ents\GEO5\Cahiers_techniqu                                                 | ues\EM 20-48\FR EM 20-48\EM 47\FF | R\echantillons.ods     | e (          | Duvrir le f | ichier |
| Liste :                       | Export                                                                                             |                                                                            |                                   | •                      |              |             |        |
| A<br>1 Num.                   | B<br>Profondeur de                                                                                 | C<br>Profondeur de                                                         | D<br>Type d'échantillon           | Identifiant de l'échar | :<br>ntillon |             |        |
| 1 Num.                        | . Profondeur de                                                                                    | Profondeur de                                                              | Type d'échantillon                | Identifiant de l'échar | ntillon      |             |        |
| 2                             | dmin [m]                                                                                           | dmax [m]                                                                   |                                   |                        |              |             |        |
| 3 1                           | 2.00                                                                                               |                                                                            | perturbe                          | BH1-4P                 |              |             |        |
| 4 2                           | 6.00                                                                                               |                                                                            | test                              | échantillon d'essai    |              |             |        |
|                               |                                                                                                    |                                                                            |                                   |                        |              |             |        |
|                               |                                                                                                    |                                                                            |                                   |                        |              |             |        |
|                               |                                                                                                    |                                                                            |                                   |                        |              |             |        |

FIGURE 23 – Importation des données - Chargement du fichier

Remarque : pour cet exemple, nous importons les données que nous avions exportées auparavant. Il est aussi possible d'importer des données de n'importe quel tableau à partir de différentes sources et dans différents formats.

Après avoir cliquer sur « Suivant », la section (3) de la fenêtre de dialogue permet de sélectionner les lignes à importer. Dans notre cas, les données commencent à la ligne 3. La sélection des lignes est également importante lorsque nous n'avons besoin d'importer qu'une partie des données - par exemple, les échantillons liés à un sondage donné. Dans la section (4), nous pouvons voir le fichier d'entrée divisé en colonnes :

|      | Importe            | er                                                      |                                                        |                                  |              |                      | _      |       | ×    |
|------|--------------------|---------------------------------------------------------|--------------------------------------------------------|----------------------------------|--------------|----------------------|--------|-------|------|
| — A  | ide —              |                                                         |                                                        |                                  |              |                      |        |       |      |
|      |                    |                                                         |                                                        |                                  |              |                      |        |       |      |
| • 0  | dans la<br>dans la | partie (2) vous voyez le f<br>partie (3) vous modifiere | fichier d'entrée modifié<br>ez éventuellement les parc | amètres de division des fichiers | en colonnes  |                      |        |       |      |
| • (  | dans la            | partie (4) vous voyez le f                              | ichier divisé en colonnes                              |                                  |              |                      |        |       |      |
|      |                    |                                                         |                                                        |                                  |              |                      |        |       |      |
| — (2 | 2) Ape             | rçu du fichier d'entré                                  | e                                                      |                                  |              |                      |        |       |      |
|      | Α                  | В                                                       | С                                                      | D                                |              | E                    |        |       |      |
| 1    | Num.               | Profondeur de                                           | Profondeur de                                          | Type d'échantillo                | n Identif    | iant de l'échantillo | n      |       |      |
| 2    |                    | dmin [m]                                                | dmax [m]                                               |                                  |              |                      |        |       |      |
| 3    | 1                  | 2.00                                                    |                                                        | perturbé                         | BH1-4P       |                      |        |       |      |
| 4    | 2                  | 4.00                                                    |                                                        | non perturbé                     | BH1-N        |                      |        |       |      |
| 5    | 3                  | 6.00                                                    |                                                        | test                             | échantı      | llon d'essai         |        |       |      |
| Lire | de la li           | igne : 3 à la                                           | ligne : 3 (5)                                          | En-téte de la ligne              | : À la lign  | e:                   |        |       |      |
|      |                    | A                                                       | В                                                      | С                                | D            |                      | E      |       |      |
|      | (1                 | 123)                                                    | (123,45)                                               | (123,45)                         | (ABCDEFG)    | (AB                  | CDEFG) |       |      |
|      |                    | 1                                                       | 2,00                                                   |                                  | perturbé     | BH1-4P               |        |       |      |
|      |                    | 2                                                       | 4,00                                                   |                                  | non perturbé | BH1-N                |        |       |      |
|      |                    | 3                                                       | 6.00                                                   |                                  | test         | échantillon d'e      | ssai   |       | -    |
|      |                    |                                                         |                                                        |                                  |              |                      |        |       | -    |
|      |                    |                                                         |                                                        |                                  | <b>+</b>     | Précédent 🔿 Suiva    | int    | 🗙 Ann | uler |

FIGURE 24 – Importation des données - Traitement du fichier

Ensuite, dans la section (5), nous allons attribuer à chaque colonne du tableau une colonne des données importées. Les différentes données de la colonne peuvent être multipliées par un coefficient quelconque, ce qui facilite les changements d'unité ou de signe.

Dans la section (6) nous pouvons voir le résultat de l'importation. Le type d'échantillon « test » n'existant pas, le programme a donc essayé de trouver l'option la plus proche dans l'énumération - dans ce cas "technologique".

Le type peut toujours être modifié après l'importation, ou même ajouter une nouvelle entrée dans l'énumération :

| 🗎 Af     | fichage du type de données                                                                                                    |                                                                                                    |            |                                                |                       |            | _                  |       | ×    |
|----------|----------------------------------------------------------------------------------------------------|----------------------------------------------------------------------------------------------------|------------|------------------------------------------------|-----------------------|------------|--------------------|-------|------|
| — Par    | amètres du type de données                                                                                                    |                                                                                                    |            |                                                |                       |            |                    |       |      |
| Type :   | Table - Nom : S Echantillons                                                                                                    | → 🛪 FR Comme                                                                                                    | ntaire : 🤇 | Forage+SPT+PMT / Fixe                          | ~ 🛪                   | FR Parame  | ètres : 🕤 🛛 global |       | -    |
| Type d   | le tableau : Avec la profondeur "de" et facultatif "à" v                                                                                                    |                                                                                                    |            |                                                |                       |            |                    |       |      |
| Num.     | Nom                                                                                                    | Туре                                                                                                    | Colonne    | Paramètres                                     | Commenta              | aire       |                    |       |      |
| 1        | Profondeur de S                                                                                                    | Num.                                                                                                    | ~          | Symbole: d <sub>min</sub><br>8,89 m<br>8,89 ft | Global / Fixe         |            |                    |       |      |
| 2        | Profondeur de 6                                                                                                    | Num.                                                                                                    | 1          | Symbole: d <sub>max</sub><br>8,89 m<br>8,89 ft | Global / Fixe         |            |                    |       |      |
| 3        | Type d'échantillon     S       non perturbé     S       perturbé     S       technologique     S       testance de la roche     S       ioixivat     S       échantillon d'eau     S       autre     S | Liste<br>Élément de l'énumération<br>Élément de l'énumération<br>Élément de l'énumération<br>Élément de l'énumération<br>Élément de l'énumération<br>Élément de l'énumération | ~          | Nombre d'éléments 7                            | Forage+ SPT+ PMT / Fi | xe         |                    |       |      |
| 4        | Identifiant de l'échantillon 🚳                                                                                                    | Texte                                                                                                    | 1          |                                                | Forage+Puits+SPT+PN   | VIT / Fixe |                    |       |      |
|          |                                                                                                    |                                                                                                    |            |                                                |                       |            | Copier<br>tous     |       |      |
| - Sais   | ie conditionnelle                                                                                                    |                                                                                                    |            |                                                |                       |            |                    |       |      |
| Liste p  | rincipale : [(indéterminé) 🔹 🔹 🗸 Il n'y a aucune liste qui pourrait êtr                                                                                                    | e utilisée comme principale.                                                                                                    |            |                                                |                       |            |                    |       |      |
| <b>9</b> | Type de donnée global                                                                                                    |                                                                                                    |            |                                                |                       | Ŷ          | Ŷ                  | 🗙 Qui | tter |

FIGURE 25 – Contenu de l'énumération « type d'échantillons »

Lorsque le résultat est satisfaisant, il suffit de cliquer sur le bouton « OK » pour confirmer l'importation :

|                                                                                                    |                                                           |                      |                                            |                                   |                   |                                            | _                                         |     |
|----------------------------------------------------------------------------------------------------|-----------------------------------------------------------|----------------------|--------------------------------------------|-----------------------------------|-------------------|--------------------------------------------|-------------------------------------------|-----|
| – Aide –                                                                                                    |                                                           |                      |                                            |                                   |                   |                                            |                                           |     |
| Importer       -       -       ×         Aide       -       -       ×         • dans la partie (4) vous voyez le fichier divisé en colonnes       -       -       ×         • dans la partie (5) vous voyez les données qui seront transférés aux colonnes, et vous saisirez le multiplicateur, les unités des données da.       -       -       -       ×         • dans la partie (6), vous voyez les données qui seront transférées au programme       -       -       ×       -       -       ×         • (4) Fichier d'entrée divisé en colonnes       -       -       0       E       -       -       -       ×         • (123)       (123,45)       (123,45)       (ABCDEFG)       (ABCDEFG)       (ABCDEFG)       -       -       -       -       -       -       -       -       -       -       -       -       -       -       -       -       -       -       -       -       -       -       -       -       -       -       -       -       -       -       -       -       -       -       -       -       -       -       -       -       -       -       -       -       -       -       -       -       -       -       -       < |                                                           |                      |                                            |                                   |                   |                                            |                                           |     |
| - (4) Fichier d'entrée                                                                                                    | divisé en colo                                            | nnes ———             |                                            |                                   |                   |                                            |                                           |     |
| A<br>(123)                                                                                                    | B<br>(123,                                                | 45)                  | C<br>(123.45)                              |                                   | (AE               | D<br>BCDEFG)                               | E<br>(ABCDEF                              | FG) |
| 1                                                                                                    |                                                           | 2,00                 |                                            |                                   | perturbé          |                                            | BH1-4P                                    |     |
| 2                                                                                                    |                                                           | 4,00                 |                                            |                                   | non perturbé      |                                            | BH1-N                                     |     |
| 3                                                                                                    |                                                           | 6,00                 |                                            |                                   | test              |                                            | échantillon d'essai                       |     |
|                                                                                                    |                                                           |                      |                                            |                                   |                   |                                            |                                           |     |
| d <sub>min</sub> [m]<br>Colonne : B                                                                                                    | •                                                         | (indéterminé)        | d <sub>max</sub> [m]<br>•                  | Colonna                           |                   | _                                          |                                           |     |
|                                                                                                    |                                                           |                      |                                            | Colonne                           | : U               | •                                          | Colonne : E                               |     |
|                                                                                                    | 1,000E+00                                                 |                      |                                            | colonne                           | Assignatio        | •<br>on                                    | Colonne : E                               |     |
| m                                                                                                    | 1,000E+00<br>▼                                            |                      |                                            | Colonine                          | : D<br>Assignatio | on                                         | Colonne : E                               |     |
| m<br>- (6) Aperçu du résult<br>Profo<br>d <sub>n</sub>                                                                                                    | 1,000E+00<br>tat de l'import<br>ondeur de<br>nin [m]      |                      | Type d'éch                                 | antillon                          | Assignatic        | on<br>Idi                                  | Colonne : E                               |     |
| m<br>(6) Aperçu du résult<br>Profo<br>d <sub>n</sub>                                                                                                    | 1,000E+00<br>✓<br>tat de l'import<br>ondeur de<br>nin [m] | 2,00                 | Type d'éch<br>pertu                        | antillon                          | Assignatic        | Idi<br>BH1-4P                              | Colonne : E<br>entifiant de l'échantillor | 1   |
| m<br>(6) Aperçu du résult<br>Profo<br>d <sub>f</sub>                                                                                                    | 1,000E+00<br>v<br>tat de l'import<br>ondeur de<br>nin [m] | 2,00                 | Type d'éch<br>pertu<br>non per             | antillon<br>rbé<br>turbé          | Assignatic        | Ide<br>BH1-4P<br>BH1-N                     | colonne : E                               | n   |
| m<br>- (6) Aperçu du résult<br>Profo<br>d <sub>n</sub>                                                                                                    | 1,000E+00<br>v<br>tat de l'import<br>ondeur de<br>nin [m] | 2,00<br>4,00<br>6,00 | Type d'éch<br>pertu<br>non per<br>technolo | antillon<br>rbé<br>turbé<br>gique | Assignatio        | Ide<br>BH1-4P<br>BH1-N<br>échantillon d'es | entifiant de l'échantillor                | n   |

FIGURE 26 – Importation des données - Finalisation de l'importation

Les données chargées sont affichées dans le tableau. Lors de l'importation, le programme n'écrase pas ou ne supprime pas les données originales - les lignes importées sont chargées après les données existantes. Dans notre cas, nous devons supprimer l'échantillon « aa » :

| Edition des paramètres de l'essai (Sondage)                                                                                                    | — 🗆 X                                                                                                    |
|----------------------------------------------------------------------------------------------------|----------------------------------------------------------------------------------------------------|
| Paramètres de l'essai         Nom de l'essai:         BH1         Coordonnée : x =       1045318,41 [m]       y =       747493,73 [m]         Hauteur :       saisir       z =       336,15 [m]         Décalage vertical de l'origine : $d_h$ =       0,00 [m]         Profondeur globale : $d_{tot}$ =       6,70 [m]         I 'essai crée le profil       I 'essai crée le profil | Profil de sol<br>0,00<br>0,35 - Made<br>0,70 - Sandstone<br>1,05 - Sandstone<br>1,40 - 5<br>1,75 - Siltstone                                                                                                    |
| Couches       Echantillons       Nappe phréatique       Données - Compte-rendu       Données - Test       Pièces jointes         Num.       Profondeur de<br>d <sub>min</sub> [m]       Profondeur de<br>d <sub>max</sub> [m]       Type d'échantillon       Identifiant de l'échantillon                                                                                             | 2,45 Siltstone 6<br>2,45 Claystone 7                                                                                                    |
| 2     2,00     perturbé     BH1-4P       3     4,00     non perturbé     BH1-N       4     6,00     technologique     échantillon d'essai                                                                                                    | 23,50<br>3,85<br>4,20<br>4,55<br>Claystone<br>4,90<br>5,25<br>5,00<br>Siltstone<br>10<br>5,25<br>5,00<br>Siltstone<br>10<br>5,25<br>5,00<br>Siltstone<br>10<br>5,25<br>5,00<br>10<br>10<br>10<br>10<br>10<br>10<br>10<br>10<br>10 |
| Imprimer la note de calcul     Importer     OK + Importer                                                                                                    | 6,30<br>Sandstone 11<br>6,55                                                                                                    |

 $\tt FIGURE~27-Fenêtre$  de dialogue « Édition des paramètres de l'essai » - Suppression de l'échantillon inutile

L'importation et la modification des échantillons sont maintenant terminées :

| 🗃 Edition des paramètres de l'essai (Sondage)                                                                    | — D X                                        |
|----------------------------------------------------------------------------------------------------|----------------------------------------------|
| Paramètres de l'essai                                                                                            | Profil de sol                                |
| Nom de l'essai : BH1                                                                                             |                                              |
| Coordonnée : x = 1045318,41 [m] y = 747493,73 [m]                                                                | 0,35 - Made X X                              |
| Hauteur : saisir z = 336,15 [m]                                                                                  | 1.05-                                        |
| Décalage vertical de l'origine : d <sub>h</sub> = 0,00 [m]                                                       | 1.40 Sandstone 4                             |
| Profondeur globale : d <sub>tot</sub> = 6,70 [m]                                                                 | 1.75 - Siltstone ···                         |
| ✓ L'essai crée le profil                                                                                         | 2,10-                                        |
| Couches Echantillons Nappe phréatique Données - Compte-rendu Données - Test Pièces jointes                       | 2,45 Siltstone 6                             |
| Num.         Profondeur de         Profondeur de         Type d'échantillon         Identifiant de l'échantillon | 2,80- <sup>-Claystone</sup>                  |
| 1 2.00 perturbé BH1-4P                                                                                           | <u>E</u> 3,15-                               |
| 2 4,00 non perturbé BH1-N                                                                                        | <u>5</u><br><u>3.50</u> - <u>··</u> <u>8</u> |
| 3 6,00 technologique échantillon d'essai                                                                         | 3 85- Siltstone                              |
|                                                                                                    | 4 20-                                        |
|                                                                                                    | 4.55 <u></u>                                 |
|                                                                                                    | 4,55 Claystone 9                             |
|                                                                                                    | 5 25 10                                      |
|                                                                                                    | 5,60-Siltstone                               |
|                                                                                                    | 5,95- <u></u>                                |
|                                                                                                    | 6,30                                         |
|                                                                                                    | 6,98-                                        |
|                                                                                                    |                                              |
| Imprimer la note de calcul i importer OK + 🍲 OK + 🔶                                                              | VK 👗 Annuler                                 |

FIGURE 28 – Fenêtre de dialogue « Édition des paramètres de l'essai » - Résultat final